## 住友ビルディング診療所

## 診察券をお持ちの方へ ネット予約のご案内

当診療所では、患者様の待ち時間短縮・利便性向上のため、ネット予約をご案内しております。 パソコン、スマートフォンなどからアクセスいただけますので、再診のご予約にぜひご利用下さい。

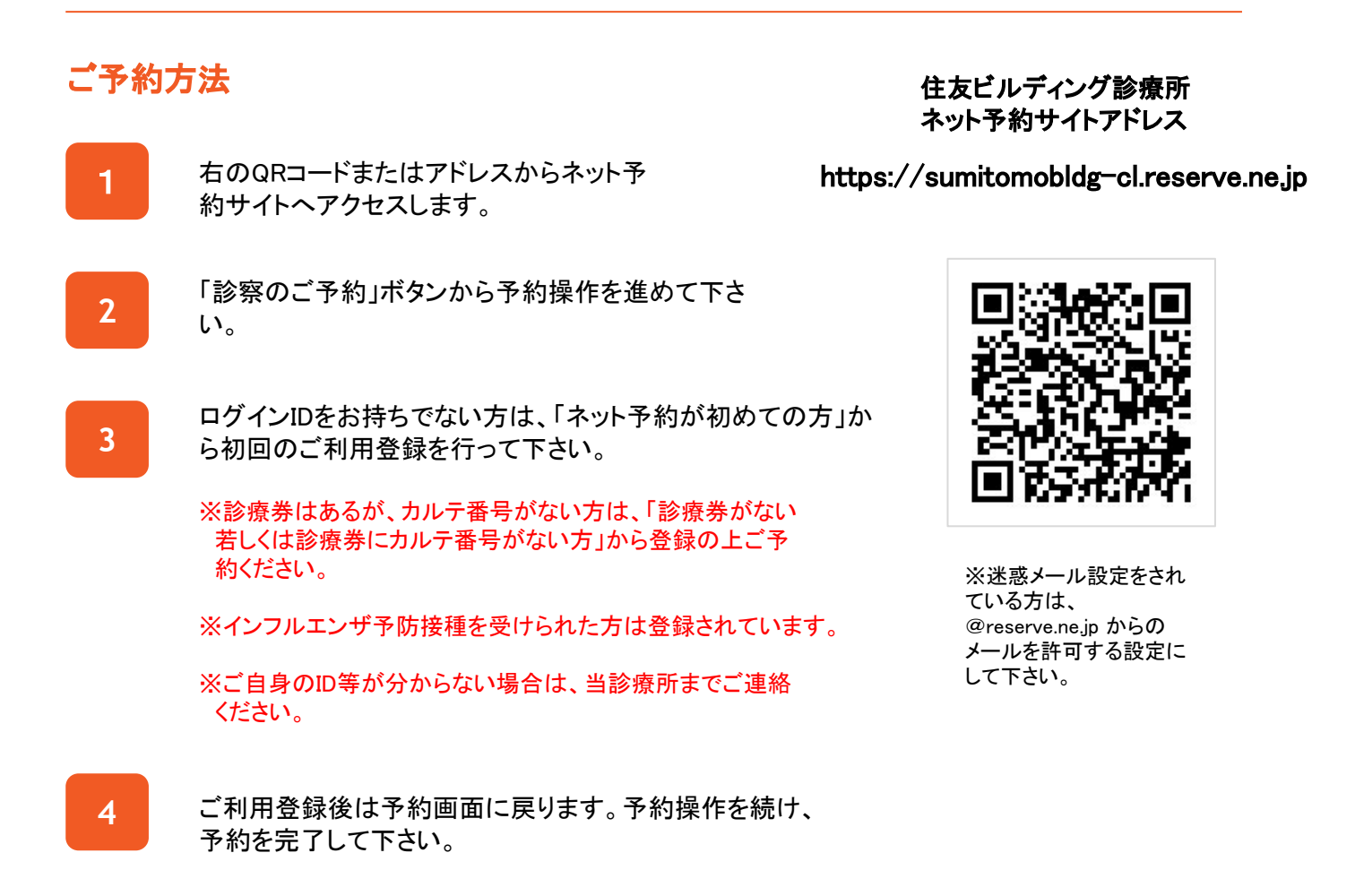

## 予約の確認・キャンセル

予約サイトトップページの「マイページ(予約の確認・キャンセル)」ボタンよりログインし、操作を行って下さい。

※当日のキャンセルはネット予約サイトからはできませんので、当診療所までお電話下さい。

住友ビルディング診療所 大阪市中央区北浜4-5-33 住友ビル12階 TEL 06-6220-9411

GMO医療予約技術研究所